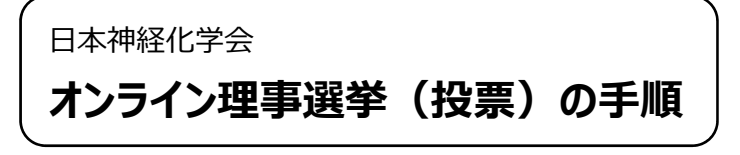

- ①「会員ページ」にログインする。
  - ※ 「会員ページ」にログインするためには、ユーザーID とパスワードが必要です。
  - ※ ユーザーID が不明な方は、事務局までお問い合わせください。
  - ※ パスワードを失念した方は、ログイン画面より再発行手続きをおこなってください。

| 一般社团法人<br>日本神経化学会<br>The Jagranes Society for Supercharming | 学会について 〜<br>About Us | 学会大会案内 〜<br>Conference | 若手育成 ∨<br>Young Talent | ニュース 〜<br>News | 神経化学<br>トピックス<br>Topics                                        | 機関誌<br>『神経化学』<br>Journat | 理事長<br>委員会だより<br>Newsletter | 特別寄稿<br>海外だより<br>Contribute             |               | 읍 会員マイページ |
|-------------------------------------------------------------|----------------------|------------------------|------------------------|----------------|----------------------------------------------------------------|--------------------------|-----------------------------|-----------------------------------------|---------------|-----------|
| 物質・分子の言<br>議論を尽くし<br>- 疾患治療への                               | 言葉で<br>脳を知る<br>新しい光  | 5                      |                        |                |                                                                |                          |                             |                                         |               |           |
| クイックアクセス                                                    |                      | Ľ                      | ゚ックアッ゛                 | プコンテン          | <i>/</i> ''                                                    |                          |                             |                                         |               |           |
| 優秀賞・奨励賞                                                     |                      | >                      |                        |                |                                                                |                          |                             |                                         |               |           |
| フォトコンテスト                                                    |                      | >                      | ZAN                    | 学会からのお知らせ      | NEURO2                                                         | 024                      | 理事長だより                      | DANGE22 #1074                           | トーンプ 学会からのお知( | 542       |
| 学会議事課                                                       |                      | >                      |                        | 14             |                                                                | The second second        |                             |                                         | Ser C         | D.        |
| ISN / APSN                                                  |                      | >                      |                        | 62             | Hanna<br>Hanna<br>Hanna<br>Hanna Hanna<br>Hanna Hanna<br>Hanna |                          | 2                           | AND AND AND AND AND AND AND AND AND AND |               |           |
| 鍋島トラベルアワー                                                   | я                    | >                      |                        |                |                                                                |                          |                             |                                         |               |           |
|                                                             |                      |                        |                        |                |                                                                |                          |                             |                                         |               |           |

② 投票は、必ず「理事候補選挙(信任投票)」と「理事候補選挙(立候補)」の両方に投票をしてください。

(1)「理事候補選挙(信任投票)」は、2 期目を迎える理事候補の信任投票です。現理事 6 人全員の継続を信任する(またはしない)について投票をお願いします

「選挙一覧」→選挙名「理事候補選挙(信任投票)」

信任対象 6 人全員について、「信任」か「不信任」かのどちらかを一括で投票します。

| 選挙情報一覧  | 4     |                                             |      |                                         |       | •       |  |  |  |
|---------|-------|---------------------------------------------|------|-----------------------------------------|-------|---------|--|--|--|
| アンケート   | 汨栄な   | 理事候補選挙(信任投票                                 |      |                                         |       |         |  |  |  |
| アンケート一覧 | 油手 1  | 税理争入について国立内帯をわ除いします。<br>信任する場合は投票をお願いいたします。 |      |                                         |       |         |  |  |  |
| 会員情報    | 被選挙人* | 候補期間                                        | 選挙人* | 投票期間                                    | 開票承認* | 被選挙人名簿  |  |  |  |
| 会員検索    |       |                                             |      | YYYY/MM/DD 00:00                        |       |         |  |  |  |
| 入会承認    | -     | -                                           | 0    | 21111/100000000000000000000000000000000 |       | PDF PDF |  |  |  |
| 入会承認一覧  |       |                                             |      |                                         |       |         |  |  |  |
| 問い合わせ   | 4     |                                             |      |                                         |       | •       |  |  |  |

投票期間の下の「投票」をクリック。

候補者一覧に、立候補者名として「信任投票」が表示される。

その下に、信任投票対象の6人の現理事名が表示される。

信任対象 6 人全員について信任する場合は、投票欄にチェックを入れ、"投票確認画面へ"をクリック。

| 登録情報                                                                                                   | 選挙 > 選挙一覧 > 投票                                                                          |
|----------------------------------------------------------------------------------------------------|-----------------------------------------------------------------------------------------|
| 登録情報確認 / 変更                                                                                            | 投票                                                                                      |
| パスワード変更                                                                                                |                                                                                         |
| お知らせ / ニュース                                                                                            | <b>理争 医 開 送手 「 后 1 江                                </b>                                |
| お知らせ一覧                                                                                                 | 投票は一回のみ可能です。余った票は白票となります。                                                               |
| 会費納入状況                                                                                                 | <sup>票数</sup> 1 (投票済: <b>0</b> 票)                                                       |
| 納入状況確認<br>領収書 / 請求書発行                                                                                  | 以下のリストから、信任する候補者(1名まで)に投票してください                                                         |
| クレジット払い                                                                                                |                                                                                         |
| 選挙                                                                                                    | 投票確認画面へ                                                                                 |
| 選挙情報一覧                                                                                                 |                                                                                         |
| アンケート                                                                                                  | 山東南省TAL基字/12/16/16<br>No. (所属) 投票間<br>1400音(III) またしています                                |
| アンケート一覧                                                                                                |                                                                                         |
| 会員情報                                                                                                   | 1 (次の6名を信任します(名前、名前、名前、名前、名前))                                                          |
| 会員検索                                                                                                   | ※「信任しない」にチェックを入れた場合、他の候補者は躍択できません。                                                      |
| 入会承認                                                                                                   | 信任Lない                                                                                   |
| 入会承認一覧                                                                                                 | 【会員ページ閲覧に関する注意事項】                                                                       |
| 問い合わせ                                                                                                  | ・推奨利用フラワサは以下のとおりです。<br>Microsoft edge 、Google chrome 、 Mozilla Firefox、safari (最新パージョン) |
| 問い合わせフォーム                                                                                              | ・ご利用のパソコンのOS環境(IIバージョン含む)、または上記推奨ブラウザ以外で閲覧した場合、正常に表示されない恐れがあります。                        |
|                                                                                                    | 投票確認画面へ                                                                                 |
| <ul> <li>一般社団法人日本神経化学会事務局<br/>〒160-0016<br/>東京都新宿区信濃町35 信濃町棟瓦館5階</li> <li>一般財団法人国際医学情報センター内</li> </ul> | 選挙一覧に戻る                                                                                 |

※信任対象の<u>6人全員について信任したくない場合</u>は、「信任しない」にチェックしてください。 「信任」か「不信任」かのどちらかに投票下さい。 確認画面が表示されるので、間違いないことを確認して下さい。 (2) 「理事候補選挙(立候補)」は、今回新しく立候補する理事候補の投票です。

「選挙一覧」→選挙名<mark>「理事候補選挙(立候補)」</mark>

投票期間の下の「投票」をクリック。候補者一覧に、立候補者が表示される。

| 登録情報        | 選挙 > 選挙 | 選举 > 選挙一覧                                                 |      |                  |       |        |  |  |  |  |  |
|-------------|---------|-----------------------------------------------------------|------|------------------|-------|--------|--|--|--|--|--|
| 登録情報確認 / 変更 | 選挙一間    | 選挙一覧                                                      |      |                  |       |        |  |  |  |  |  |
| パスワード変更     | 現在実施中の  | 現在実施中の調査一覧は下記の通知です                                        |      |                  |       |        |  |  |  |  |  |
| お知らせ / ニュース |         | 理事候補選業 立候補                                                |      |                  |       |        |  |  |  |  |  |
| お知らせ一覧      | 理举名     | 留学名 は年の内心モデーシン(内) 日本神経化学会理事候補選挙を定於・絶別に基づき、オンプイン選挙により行います。 |      |                  |       |        |  |  |  |  |  |
| 会費納入状況      | 被選挙人*   | 立候補者供選挙人期间                                                | 選挙人* | 投票期間             | 開票承認* | 被選挙人名簿 |  |  |  |  |  |
| 納入状況確認      |         | YYYY/MM/DD 00:00                                          |      | YYYY/MM/DD 00:00 |       | _      |  |  |  |  |  |
| 領収書/請求書発行   |         | 条件を満たしていません<br>YYYY/MM/DD 00:00<br>・会員または役職<br>・受付期間外     | 0    | YYYY/MM/DD 00.00 |       | PDF    |  |  |  |  |  |
| クレジット払い     |         |                                                           |      | 投票               |       |        |  |  |  |  |  |
| 選挙          |         |                                                           |      |                  |       |        |  |  |  |  |  |

投票したい候補者の投票欄にチェックを入れ、"投票確認画面へ"をクリック。投票できるのは 3 票までです。 確認画面が表示されるので、間違いないことを確認して投票する。

| 登録情報                  | 選挙 > 選挙一覧 > 投票                                                                                                    |      |                                                                                                    |     |            |            |  |  |  |
|-----------------------|----------------------------------------------------------------------------------------------------|------|----------------------------------------------------------------------------------------------------|-----|------------|------------|--|--|--|
| 登録情報確認 / 変更           | 投票                                                                                                    |      |                                                                                                    |     |            |            |  |  |  |
| パスワード変更               | <b>理惠候補選挙</b> (立候補)                                                                                                    |      |                                                                                                    |     |            |            |  |  |  |
| お知らせ / ニュース           | ▶ 王 尹 IXTH1 25 - テ 〈 ▶ L IXTH )<br>立候補者/被選挙人一覧から投票する候補者を選び、「投票欄」にあるチェックボックスをチェックしてください。                                                                                                    |      |                                                                                                    |     |            |            |  |  |  |
| お知らせ一覧                | 投票は一回のみ可能です。余った票は白票となります。                                                                                                    |      |                                                                                                    |     |            |            |  |  |  |
| 会費納入状況                | 票款 3 (投票済: <b>0</b> 票)                                                                                                    |      |                                                                                                    |     |            |            |  |  |  |
| 納入状況確認<br>領収書 / 請求書発行 | 以下のリストから、3名に投票してください                                                                                                    |      |                                                                                                    |     |            |            |  |  |  |
| 選挙                    |                                                                                                    |      |                                                                                                    |     |            |            |  |  |  |
| 選挙情報一覧                | 投票確認画                                                                                                    | 面へ   |                                                                                                    |     |            |            |  |  |  |
| アンケート                 | 立候補者/被選举人一覧                                                                                                    |      |                                                                                                    |     |            |            |  |  |  |
| アンケート一覧               | No.                                                                                                    |      | 立候補者/被選挙人者名<br>(所属)<br>※50音順に表示しています                                                                                                    |     | 情報(抱負・略歴等) | 投票欄        |  |  |  |
| 会員情報 会員検索             | 1                                                                                                    | 候補者名 | , constructions and the set of the set                                                                                                    | í   | 詳細表示       |            |  |  |  |
| 入会承認                  |                                                                                                    |      |                                                                                                    |     |            | $\bigcirc$ |  |  |  |
|                       |                                                                                                    |      |                                                                                                    |     |            |            |  |  |  |
|                       | 9                                                                                                    | 候補者名 |                                                                                                    | 1   | 詳細表示       |            |  |  |  |
|                       | 10                                                                                                    | 候補者名 | i de la companya de la companya de la company |     | 詳細表示       | O          |  |  |  |
|                       | 11                                                                                                    | 候補者名 | I                                                                                                    | N a | 詳細表示       |            |  |  |  |
|                       | <ul> <li>【会員ページ閲覧に関する注意事項】</li> <li>・推奨利用プラウザは以下のとおりです。<br/>Microsoft edge、 Google chrome、 Mozilla Firefox, safari (最新バージョン)</li> <li>・ご利用のパソコンのOS環境((Fバージョン含む)、または上配推奨プラウザ以外で閲覧した場合、正常に表示されない恐れがあります。</li> <li>投票確認言面へ</li> </ul> |      |                                                                                                    |     |            |            |  |  |  |
| PAGE TOP              |                                                                                                    |      |                                                                                                    |     |            |            |  |  |  |

- ※ 候補者の抱負、略歴などは「詳細表示」から確認できます。
- ※ 投票数が少ない場合、残りは白票になります(例:3名に投票できるのに1名にしか投票(チェック)しなかった 場合、2名分は白票になります)。

最後に「理事候補選挙(信任投票)」と「理事候補選挙(立候補)」の両方に投票が終わったことを確認ください。